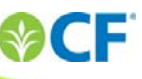

## Manage Your Benefits - Canada

**CF WORKDAY TIP SHEET** 

This tip sheet shows you how to request a change to your benefit elections due to a life event. Benefit elections are made during annual enrollment and can only be changed within 31 days of a qualified life event change. In addition, you must provide proof or documentation of your change request and the change must be approved by the Benefits Department. Click the **Benefits** icon to view your benefit elections, costs and dependents.

**Note:** If you want to change your beneficiary at any time, you can do so by printing and completing a Sun Life Beneficiary Designation form and returning it to your local Human Resources. You cannot change your beneficiary on Workday.

| ← Benefits |                    |                              |  |
|------------|--------------------|------------------------------|--|
|            | Change             | View                         |  |
|            | Benefits           | Benefit Elections            |  |
|            | Beneficiaries      | Benefit Elections as of Date |  |
|            | Dependents         |                              |  |
|            | Retirement Savings |                              |  |
| Benefits   |                    |                              |  |
| Denento    | Current Cost       |                              |  |
|            | 61.38              |                              |  |

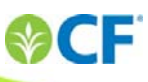

## **Steps for Changing Your Benefits**

If you experience a life event and want to update your coverage (for example, if you get married or have a child):

- Click Benefits
- Choose a Benefit Event Type
- Enter the Benefit Event Date
- Click the plus icon <sup>(1)</sup> and attach relevant documents
- Click Submit

Your request and documentation is submitted to the Benefits Department for review and approval. You will receive a response in your inbox within 5 business days.

- Click your profile icon <a> Jane Doe</a>
- Select Inbox
- Click the **Benefit Event** task
- The Revise Benefit Changes page displays
- Make your selections and click Submit
- Complete and continue through all required screens
- Check the I Agree box
- When you check the Agree box, you are providing your electronic signature requesting and confirming the changes to your benefit elections
- Click Submit

Benefit Event Type \* 🔘 Beneficiary Change Birth / Adoption of Child Dependent Status Change Divorce / Dissolution of Domestic Partnership Marriage / Domestic Partnership Spouse Status Change Benefit Event Date MM / DD / YYYY Submit Elections By (empty) **Enrollment Offering Types** (empty) Attachments 0 items 0 Attachment enter your comment Submit Save for Later Cancel

If you have questions about your benefit programs, go to cftotalrewards.com.